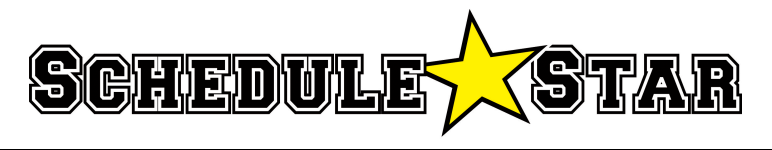

ScheduleStar.com

## Instruction Guide: Viewing team schedules on ScheduleStar.com

- Go to: <u>www.schedulestar.com</u>
- In the bar search bar, type in the name or zip code of your school

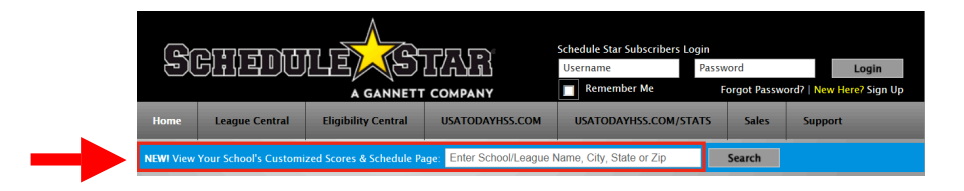

• From the list, click on your school--this will open the webpage for your school

| Find a School/League            | School/League CLOSE |                         |  |
|---------------------------------|---------------------|-------------------------|--|
| By Name                         |                     | Advanced Search Options |  |
| 19610                           | SEARCH              |                         |  |
| School                          | City                | State                   |  |
| BCIAA                           | Wyomissing          | PA ^                    |  |
| Penn State Berks                | Reading             | PA                      |  |
| Reading Northeast Middle School | Reading             | PA                      |  |
| Wyomissing Area                 | Wyomissing          | PA                      |  |

• When your school page opens, click on 'Season'

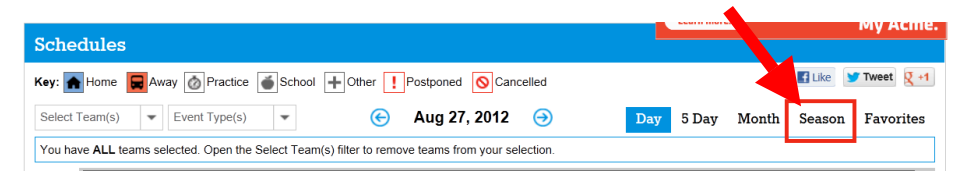

• Using the 'Select Team(s) pull down menu, select the sport, level, and gender (Scroll the cursor down the Sport column until you reach the appropriate sport. Then move the cursor to the right to the select the Level and then right again to select the Gender.)

| Schedules      |                        |                       |           |
|----------------|------------------------|-----------------------|-----------|
| Key: 🚹 Home 📕  | School + Other Postpor | ned 🚫 Cancel          |           |
| Select Team(s) | Event Type(s)          | 🔹 🤄 Aug               | 27, 2012  |
| Sport          | Level                  | Selected Team(s)      | CLEAR ALL |
| ALL SPORTS     | ALL LEVELS             | BOYS Varsity Football |           |
| Baseball       | Freshman               |                       |           |
| Basketball     | JV                     |                       |           |
| Bowling        | Jr High                |                       |           |
| Cheerleading   | Pony                   |                       |           |
| Cross Country  | Varsity                |                       |           |
| Field Hockey   | Varsity/JV             |                       |           |
| Football       |                        |                       |           |

• Once the team is selected, it will populate a season schedule

| ۹ug | ust 2012   |                           |       |                      |               |                            |       |
|-----|------------|---------------------------|-------|----------------------|---------------|----------------------------|-------|
|     | Date       | Start Time (Arrival Time) | Place | Opponent(s)          | Location      | Event Title                | Score |
| A   | Sat 08/18  | 10:00am                   | Home  | vs Great Valley      | Stadium Field | (Scrimmage)                |       |
|     | Thu 08/23  | 7:00pm                    | Away  | @ Donegal            |               | (Scrimmage)                |       |
|     | Fri 08/31  | 7:00pm                    | Away  | @ Schuylkill Haven   |               |                            |       |
| iep | tember 201 | 2                         |       |                      |               |                            |       |
|     | Date       | Start Time (Arrival Time) | Place | Opponent(s)          | Location      | Event Title                | Score |
| A   | Sat 09/08  | 2:30pm                    | Home  | vs Conrad Weiser     | Stadium Field |                            |       |
|     | Fri 09/14  | 7:00pm                    | Away  | @ Muhlenberg         |               |                            |       |
| A   | Sat 09/22  | 1:30pm                    | Home  | vs Blue Mountain     | Stadium Field | (League Event)             |       |
| A   | Sat 09/29  | 1:30pm                    | Home  | vs Pleasant Valley   | Stadium Field |                            |       |
| lct | ober 2012  |                           |       |                      |               |                            |       |
|     | Date       | Start Time (Arrival Time) | Place | Opponent(s)          | Location      | Event Title                | Score |
|     | Fri 10/06  | 7:00pm                    | Away  | @ Kutztown           |               | (League Event)             |       |
| ٨   | Sat 10/13  | 1:30pm                    | Home  | vs Fleetwood         | Stadium Field | (League Event)             |       |
|     | Fri 10/19  | 7:00pm                    | Away  | @ Hamburg Area       |               |                            |       |
| ٨   | Sat 10/27  | 1:30pm                    | Home  | vs Schuylkill Valley | Stadium Field | (League Event)             |       |
| lov | ember 2012 |                           |       |                      |               |                            |       |
|     | Date       | Start Time (Arrival Time) | Place | Opponent(s)          | Location      | Event Title                | Score |
|     | Sat 11/03  | 1:30pm                    | Home  | vs Berks Catholic HS | Stadium Field | Senior game (League Event) |       |

## Viewing event details on ScheduleStar.com

• Click on an event to open the pop-up screen. Next, click on 'Event Details' to view facility/transportation details as well as other pertinent game information.

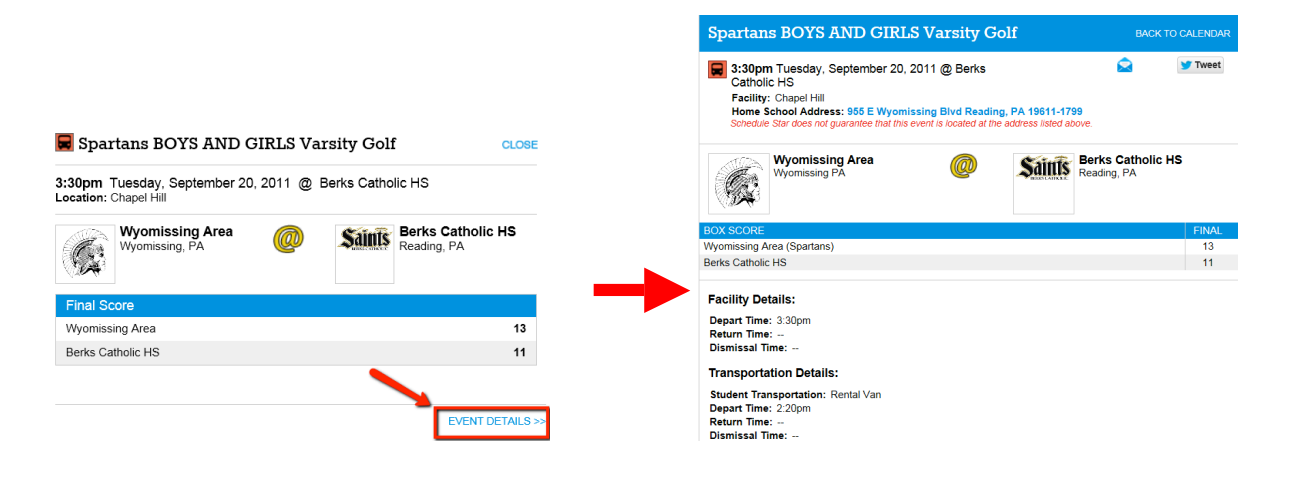